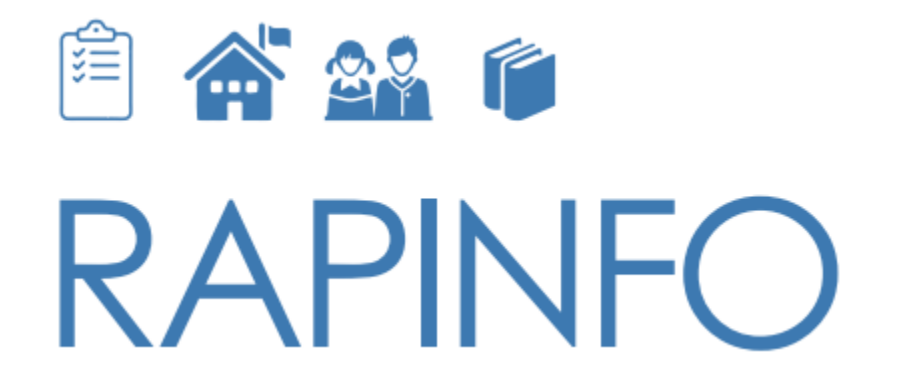

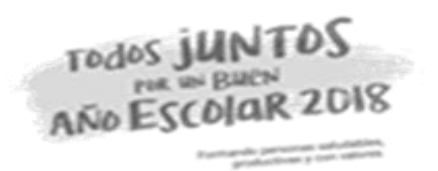

#### RAPIDOC: Instalación y uso de la herramienta

Lima, abril de 2018

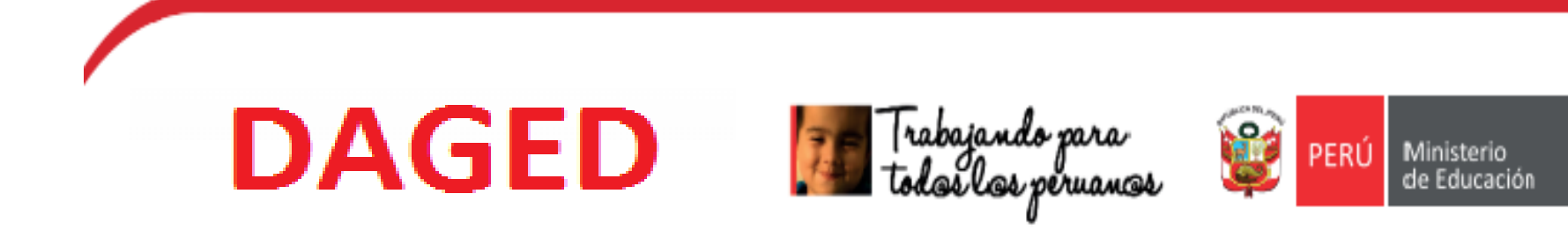

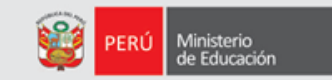

#### ÍNDICE

#### 1. Descarga e instalación del CsPro 6.3

#### 2. Descargar y guardar la herramienta Rapinfo

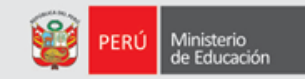

1. Descarga e instalación del CsPRO6.3

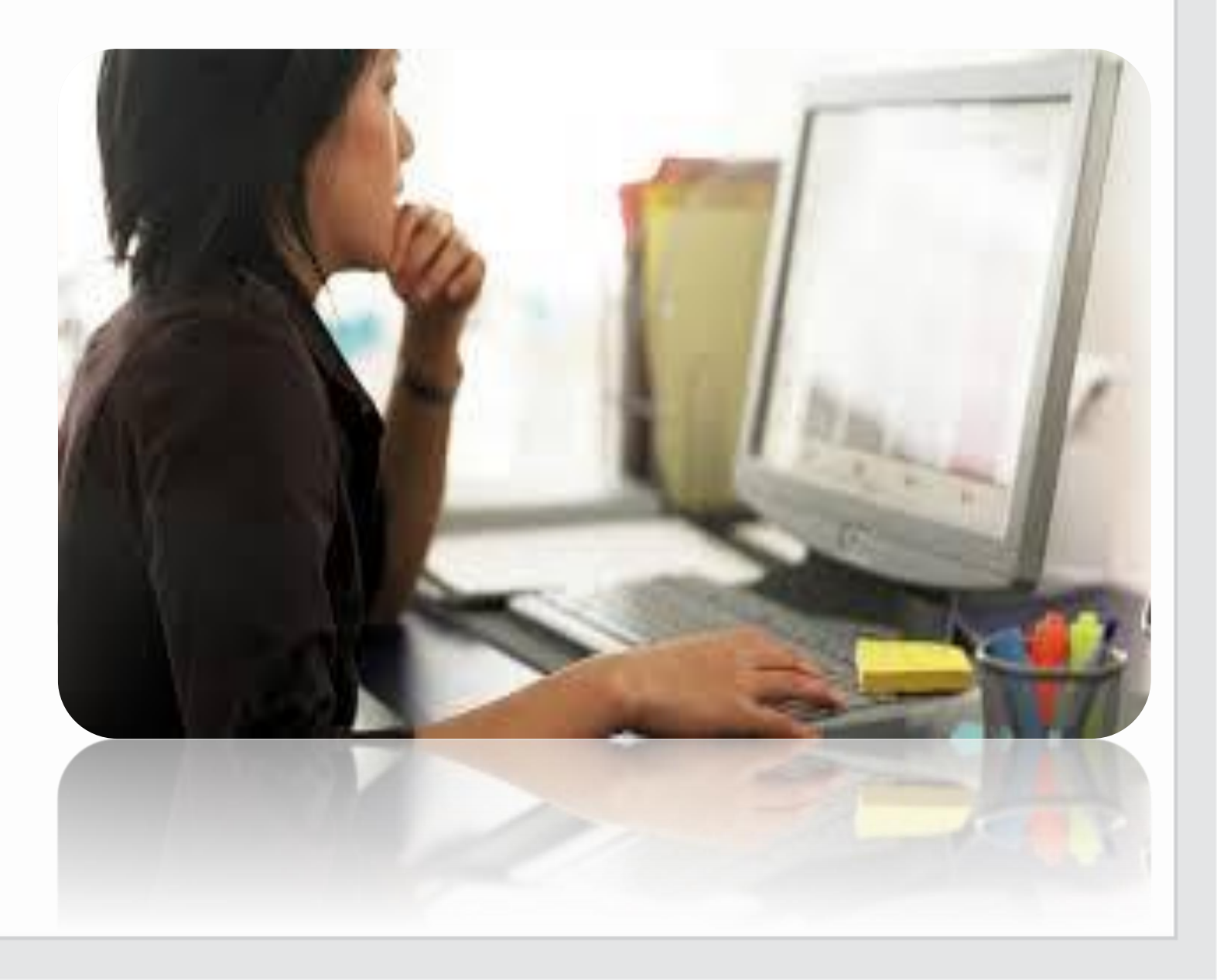

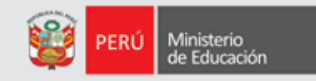

#### ¿Qué es el CsPro 6.3?

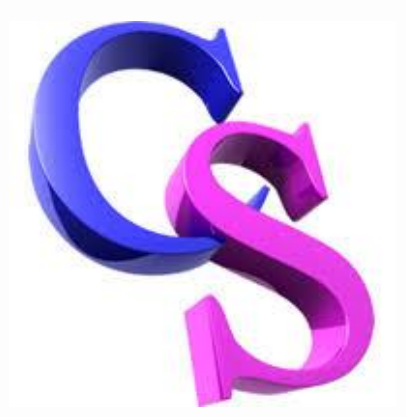

Es un programa de distribución libre orientado a encuestas que facilita la creación de pantallas de verificación y validación para el análisis y divulgación de datos.

Este programa permite que los módulos del RAPINFO puedan captar información sobre los servicios educativos.

# **DESCARGA E INSTALACIÓN DEL CsPro 6.3**

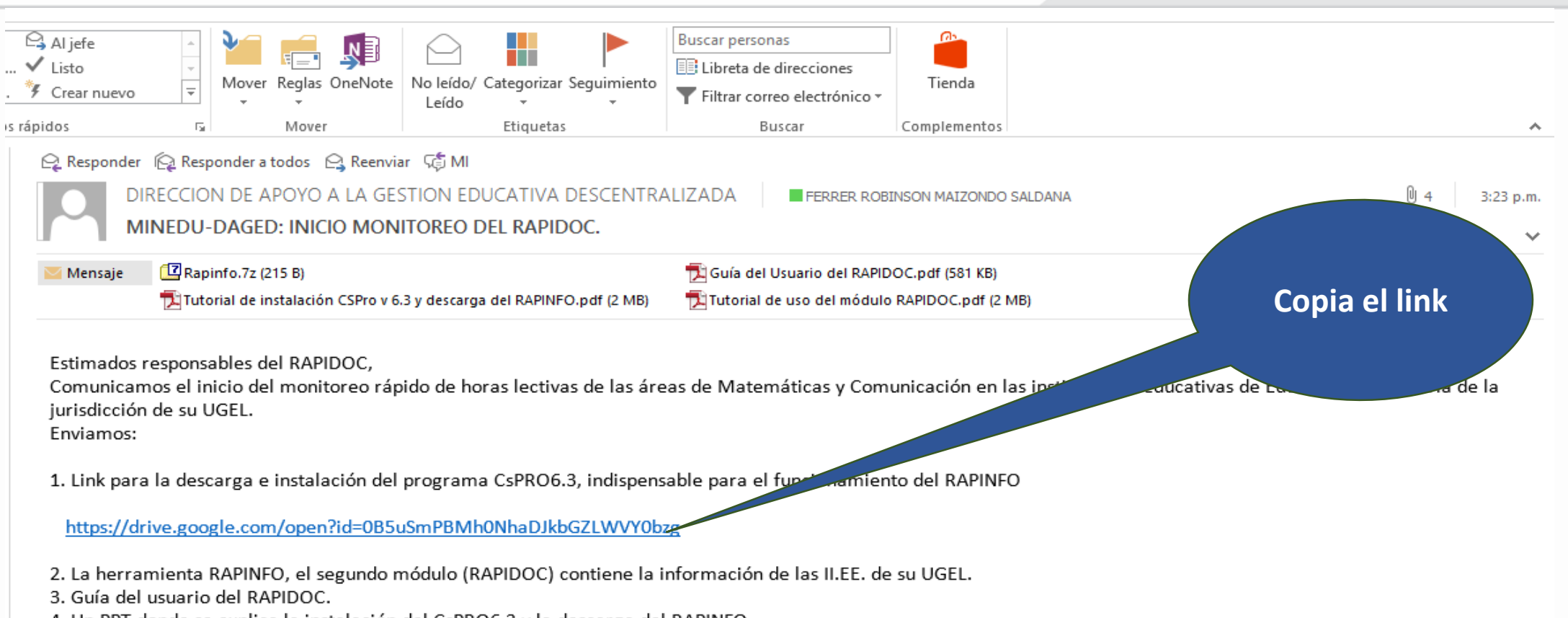

Ministerio de Educaciór

4. Un PPT donde se explica la instalación del CsPRO6.3 y la descarga del RAPINFO.

5. Copia de oficio "Envío del segundo módulo RAPIDOC" dirigido al Director de la DRE o GRE, el mismo que se también se reenvió al Director de la UGEL.

El plazo para reportar la información recogida a través del archivo .DAT será hasta el día 7 de diciembre del presente año.

El responsable RAPIDOC de cada UGEL deberá reenviar a los directores de las II.EE. que cuenten con correo electrónico, el link y los adjuntos 2, 3 y 4 antes mencionados. En aquellas II.EE. que no tengan correo, el responsable del RAPIDOC de la UGEL debe llamar Telefónicamente al director de la I.E. e ingresar la información en la herramienta.

Las dudas y dificultades que presenten los directores de las II.EE. deben ser resueltas por los especialistas responsables del RAPIDOC de cada UGEL.

Sin otro particular, MINEDU - DAGED

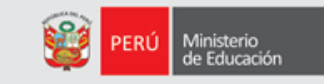

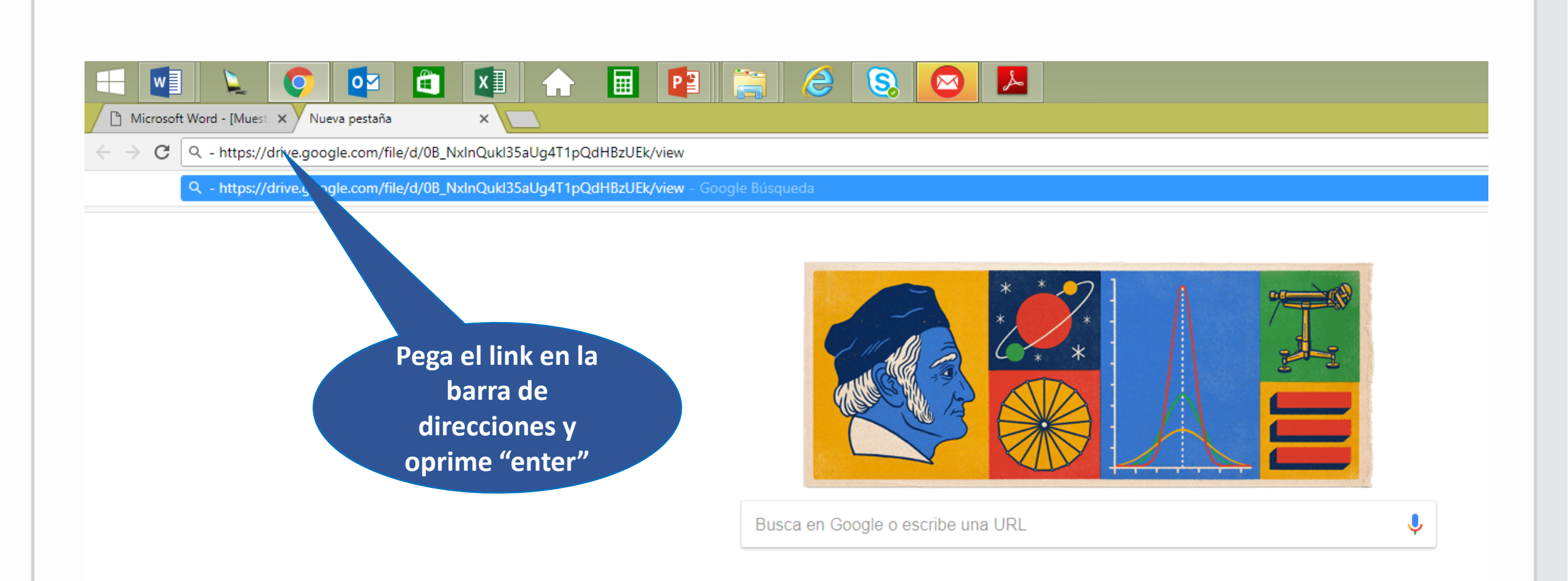

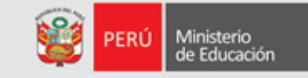

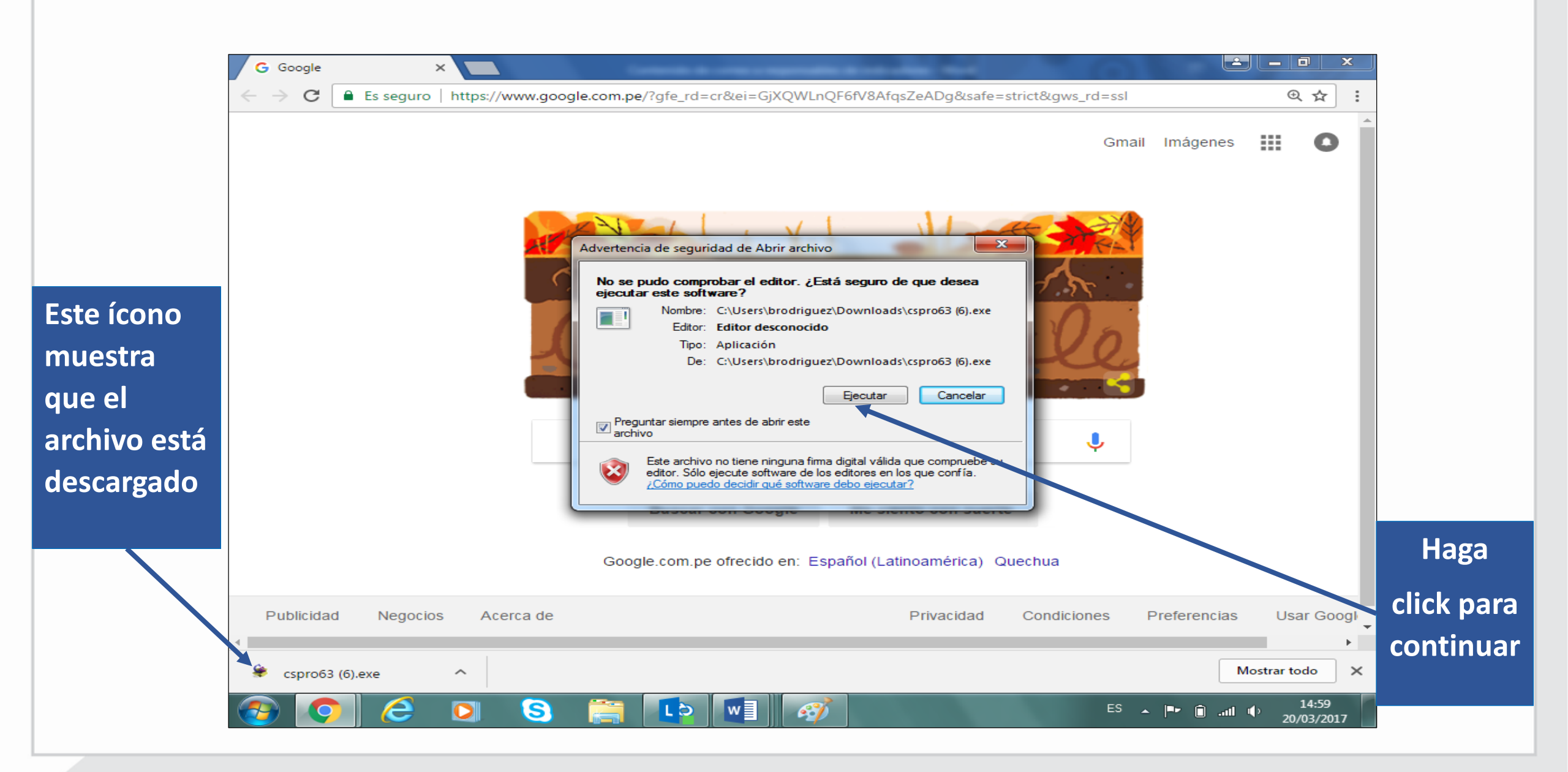

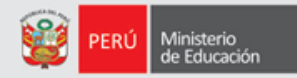

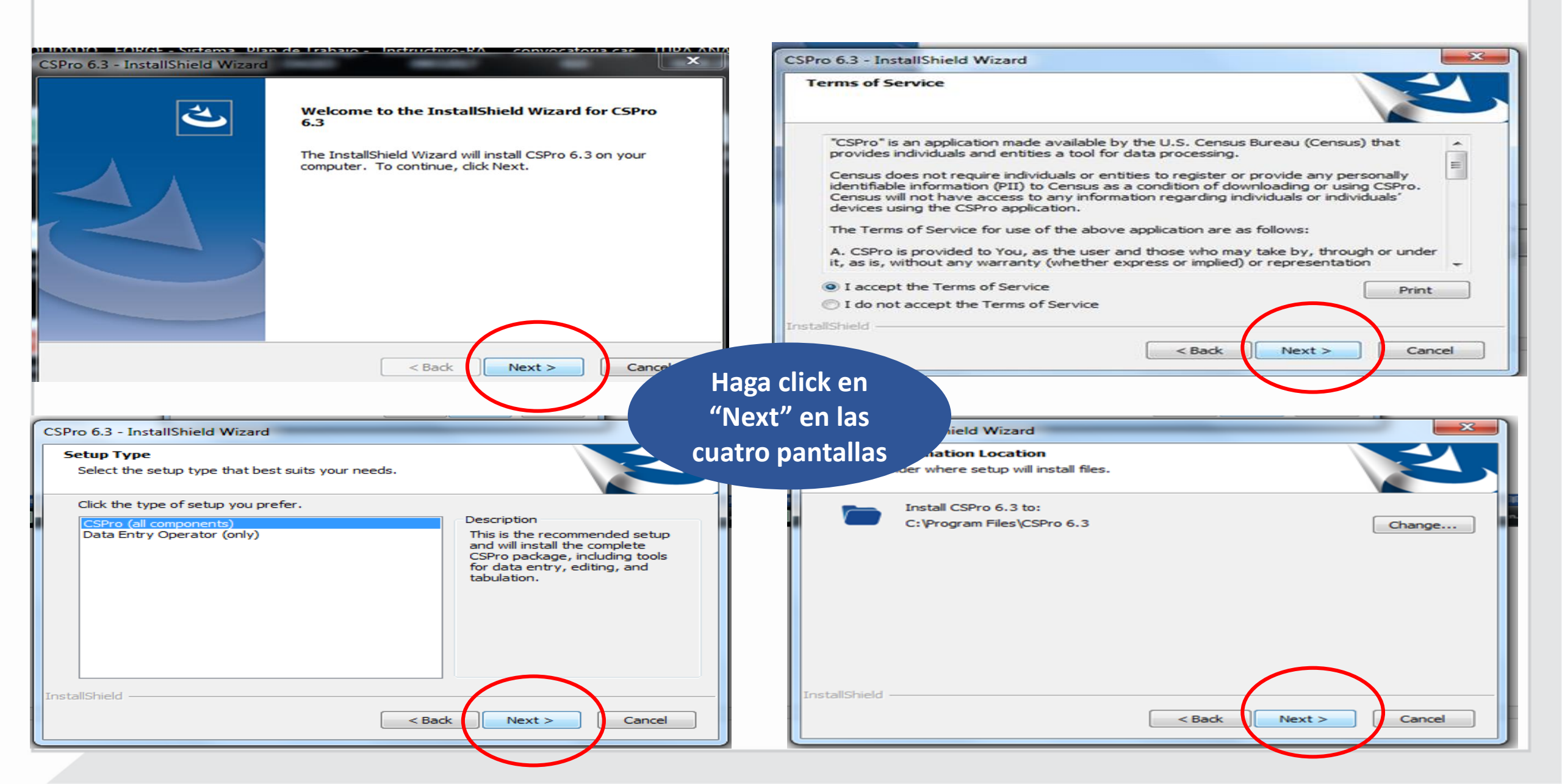

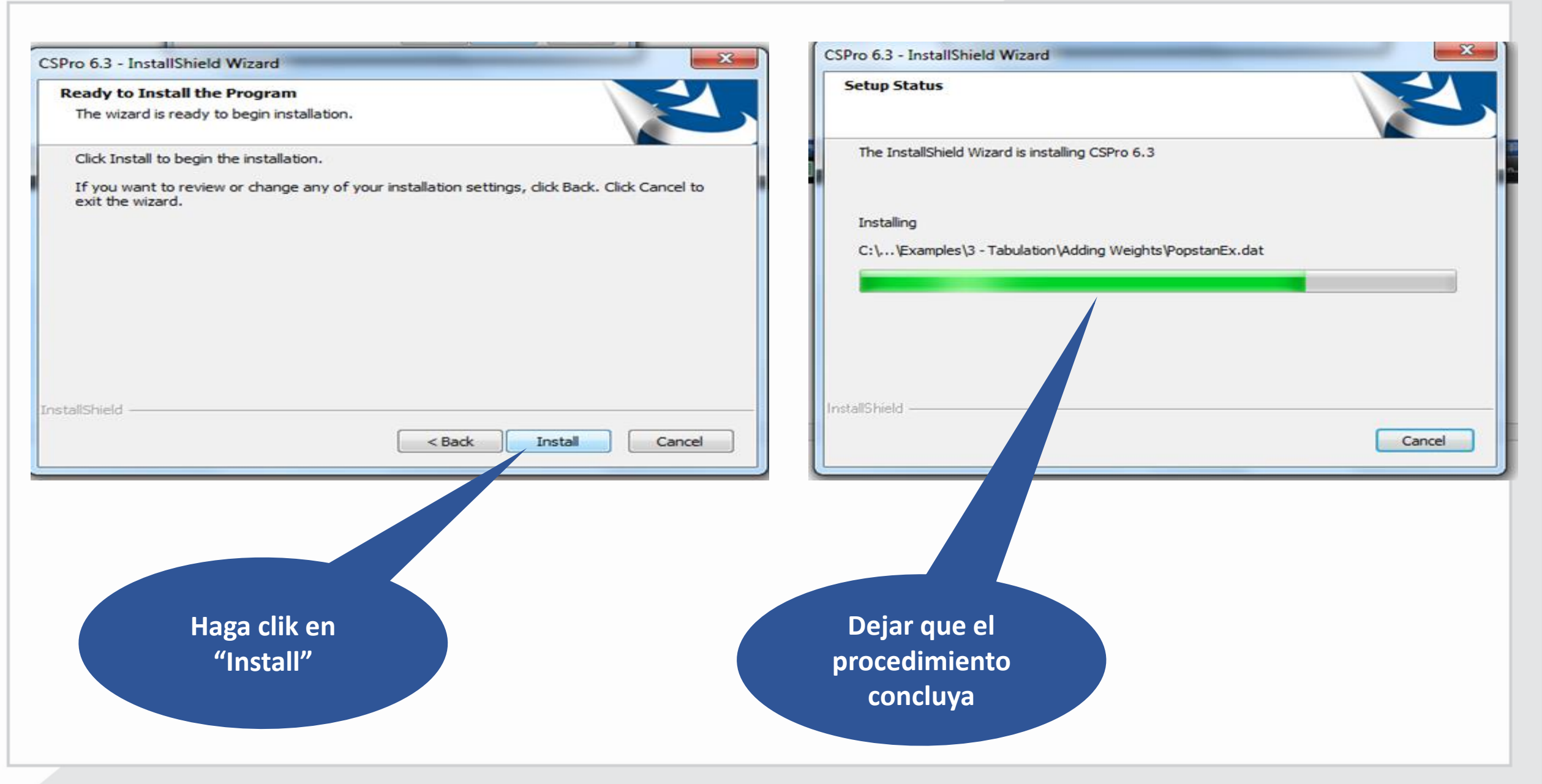

Ministerio de Educación

Ministerio de Educación

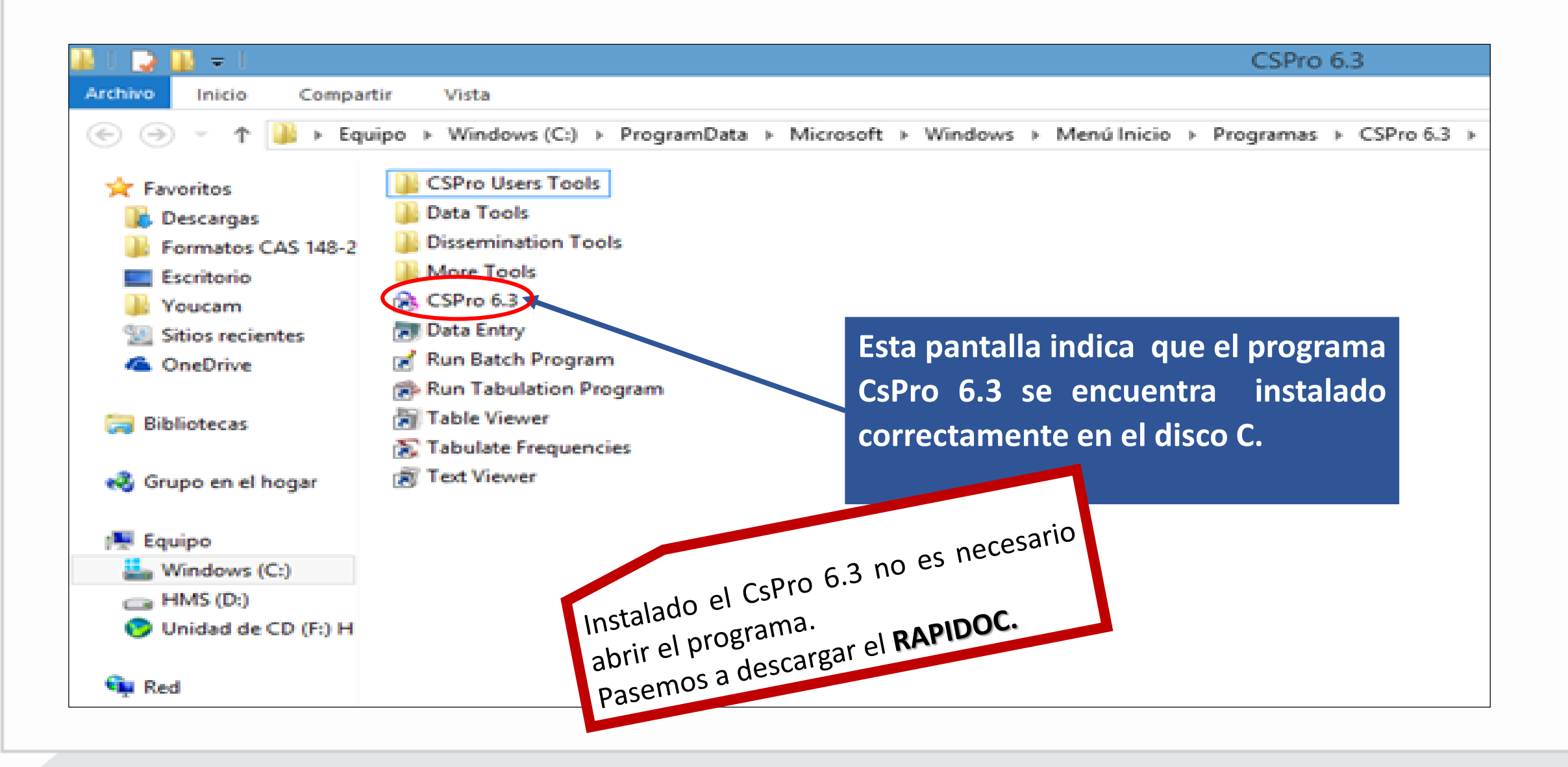

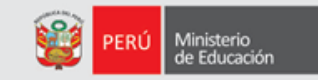

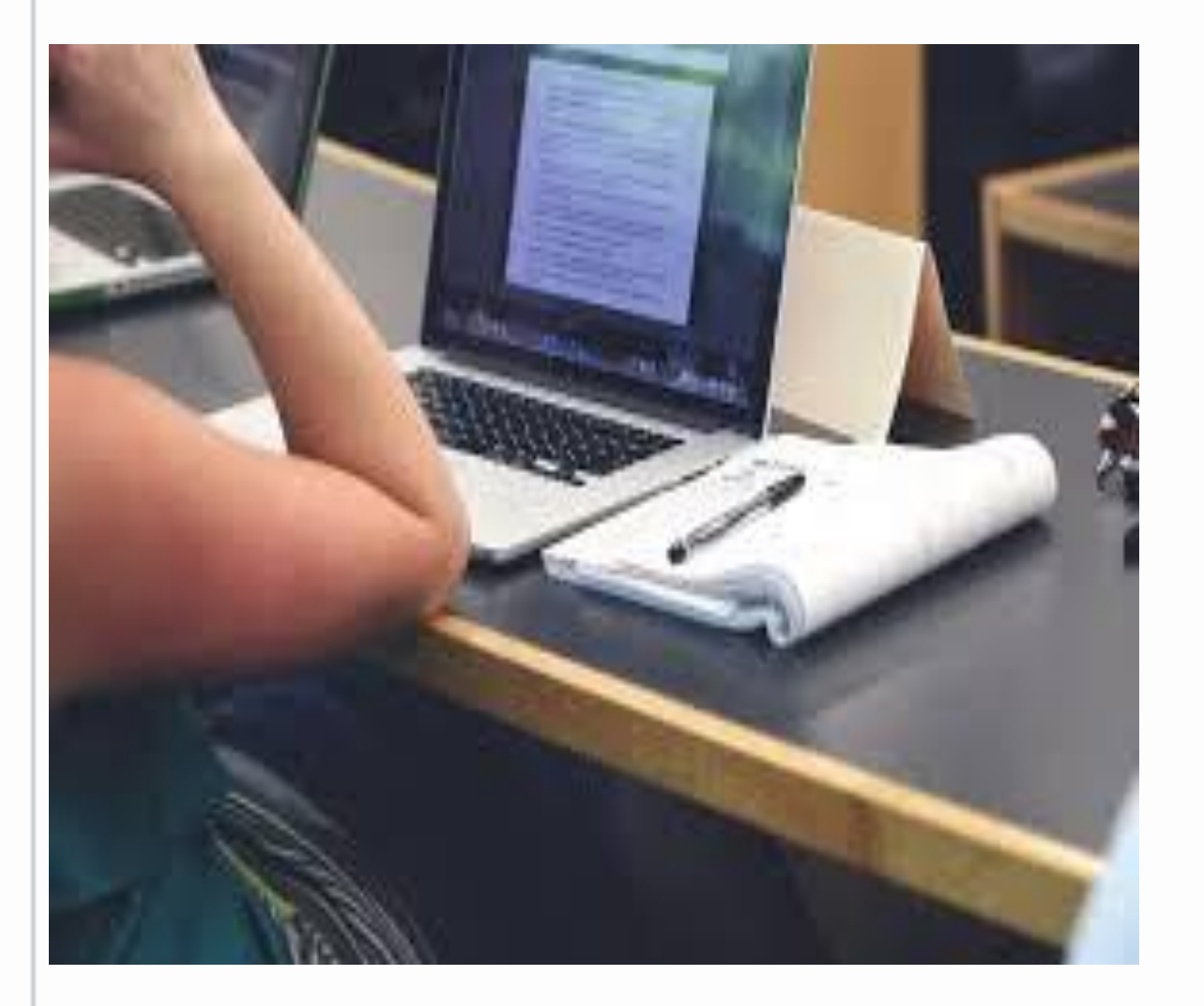

# 2. Descargar y guardar la herramienta Rapinfo

#### **DESCARGA DEL RAPINDO – Módulo RAPIDOC**

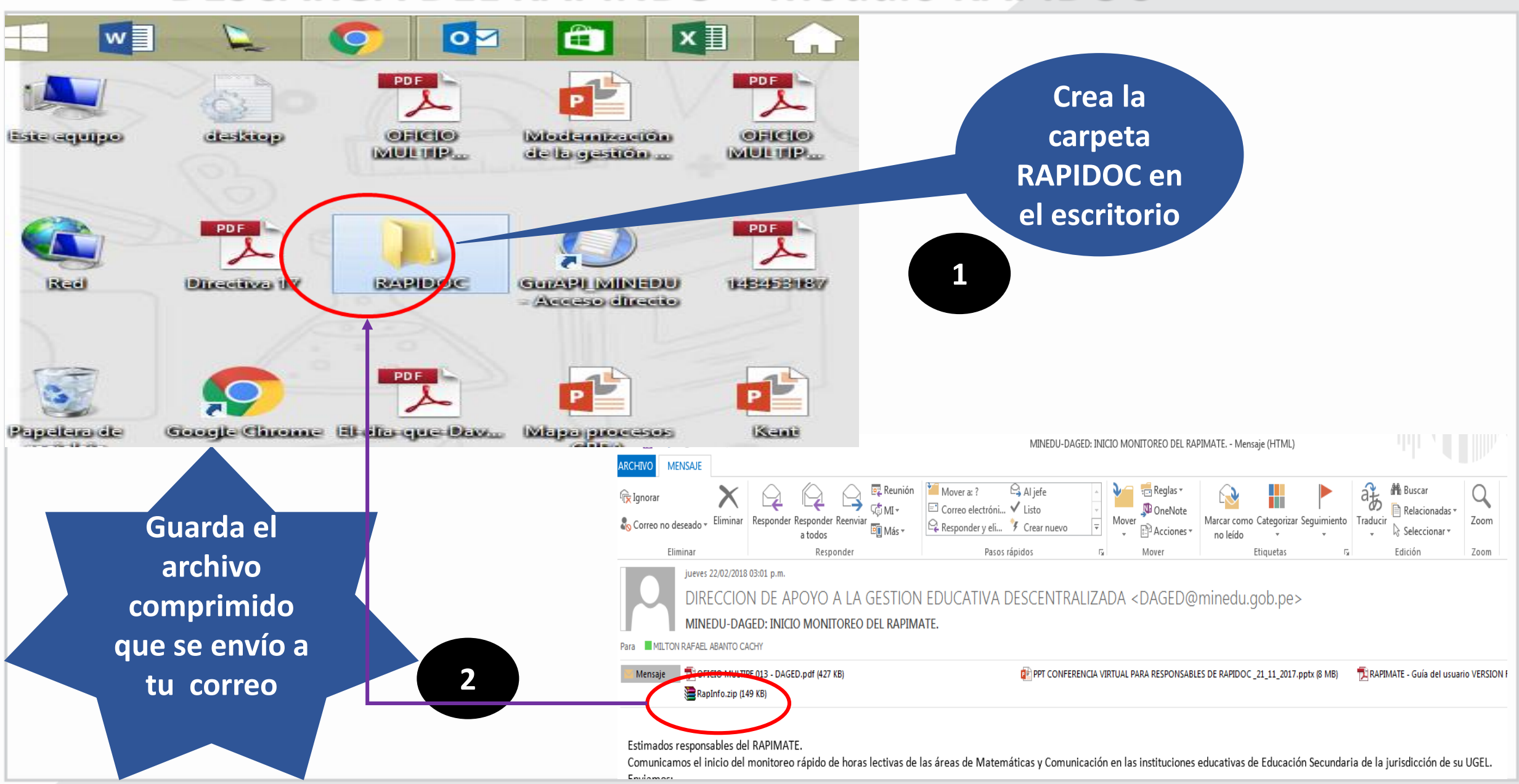

Ministerio de Educación

PERÚ Ministerio de Educación

Ingrese a la carpeta creada "RAPINFO" y descomprima el archivo guardado "Rapinfo.Zip"

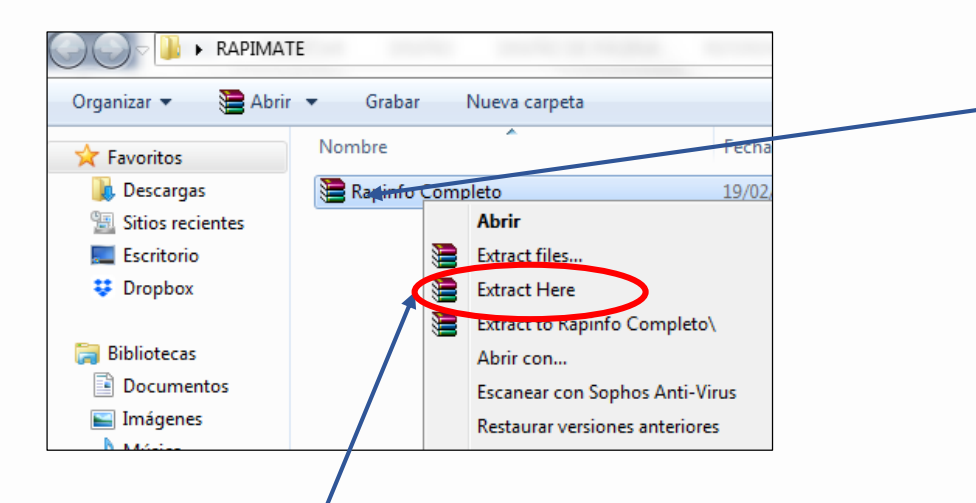

En la ventana emergente, haga click en "Extract Here" para descomprimir Para descomprimir el archivo haga click derecho sobre el archivo y surgirá una ventana emergente

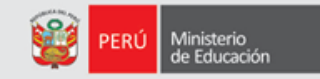

Al descomprimir el archivo se genera una nueva carpeta "Rapinfo" en la parte superior del archivo descomprimido.

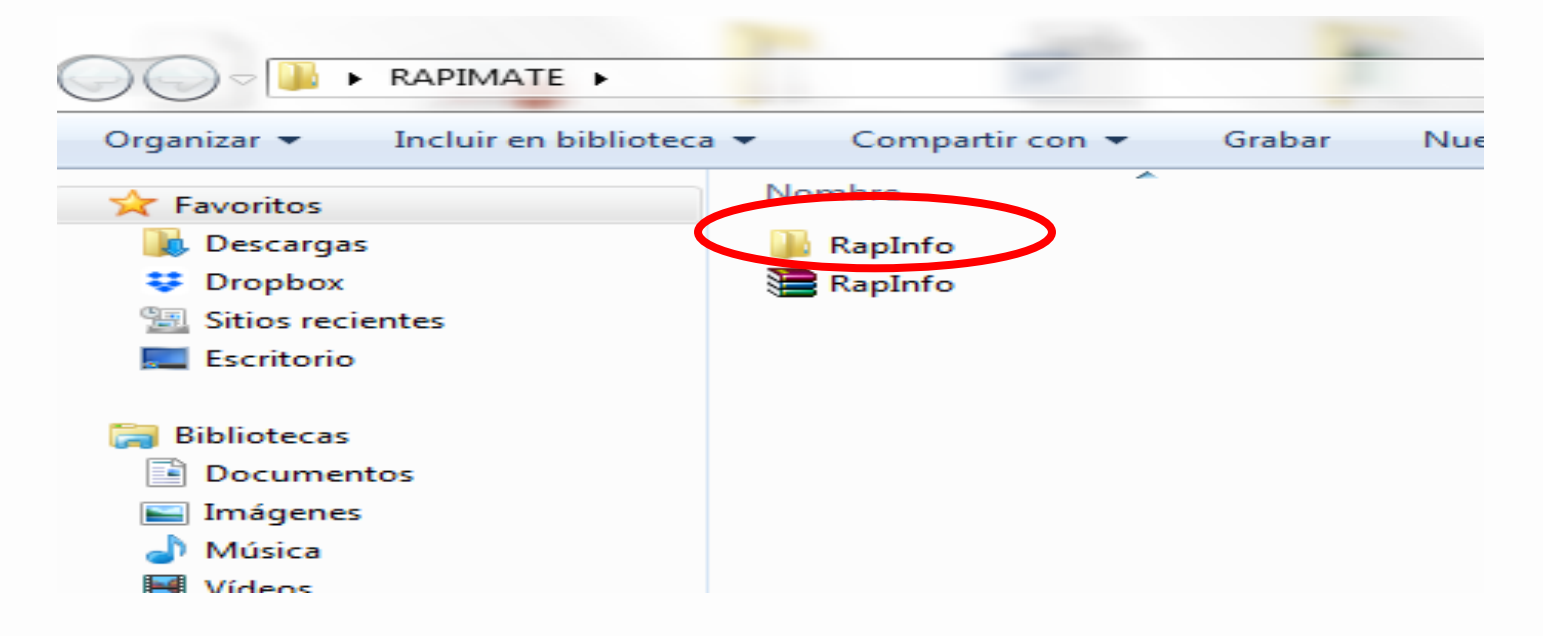

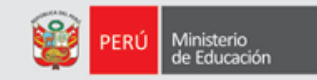

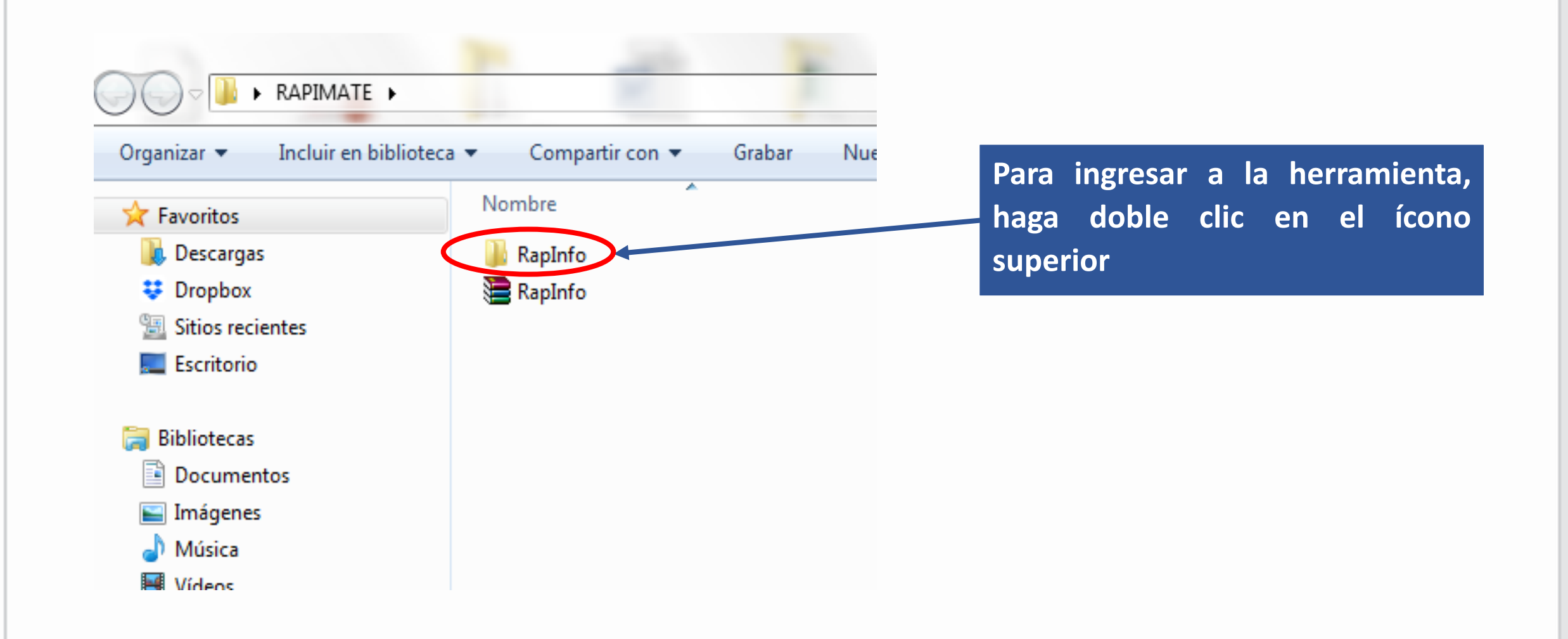

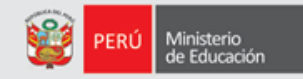

Cada vez que ingresemos a la herramienta será haciendo doble click en el ícono del semáforo

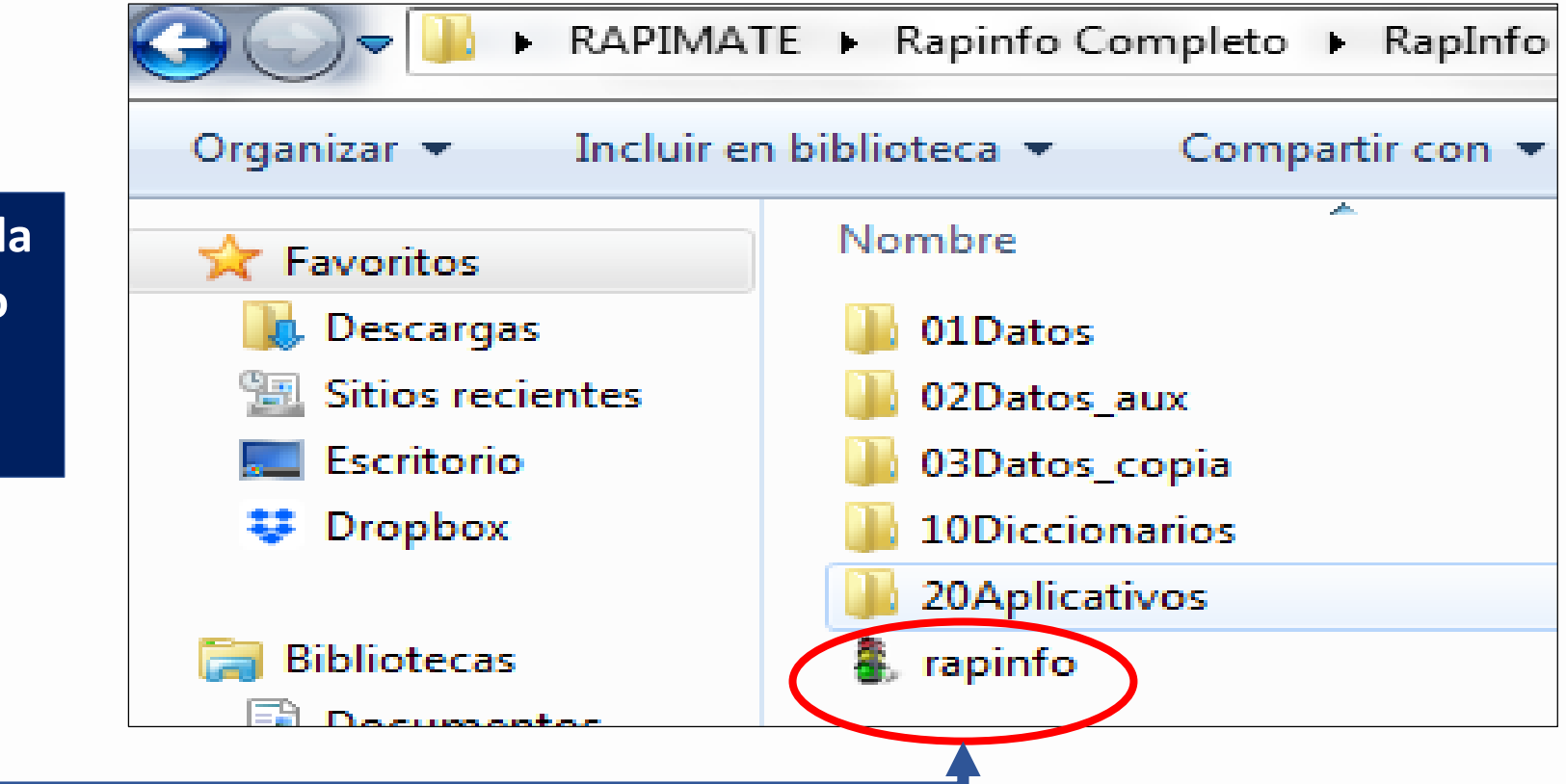